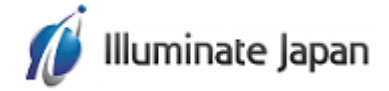

| オン | ラインコース ご受講準備について           | 1  |
|----|----------------------------|----|
| 1. | Microsoft Teams アプリのインストール | 2  |
| 2. | Teams 会議への参加               | 4  |
| •  | オンラインコースの進め方               | 4  |
| •  | 操作に関する注意事項                 | 4  |
| •  | Teams アプリで参加               | 5  |
| •  | Web ブラウザーで参加               | 9  |
| 3. | オンラインコース参加時の参考操作           | 13 |
| •  | Microsoft Teams の画面 / メニュー | 13 |
| •  | チャット                       | 14 |
| 4. | 会議からの退出と Teams アプリの終了      | 15 |

# オンラインコース ご受講準備について

お申込のオンラインコースは Teams 会議を利用して行います。以下の事前準備をお願いします。

| ① 環境準備                      | • PC                                                                                                    |  |  |  |  |  |  |
|-----------------------------|----------------------------------------------------------------------------------------------------|--|--|--|--|--|--|
|                             | Teams 会議への参加に使用します。                                                                                                    |  |  |  |  |  |  |
|                             | もし可能であればマルチモニター環境をご用意いただくと、「講師の解説などオンラインセ<br>ミナーを見る画面」と「自分で操作を試していただく画面」を分けていただけ、よりスムー<br>ズなご受講環境となります。                                                                  |  |  |  |  |  |  |
|                             | Microsoft Teams のシステム要件を満たす PC での参加を推奨します。<br>【Microsoft Teams のハードウェア要件】<br>https://docs.microsoft.com/ja-jp/microsoftteams/hardware-requirements-<br>for-the-teams-app |  |  |  |  |  |  |
|                             | ● インターネット回線                                                                                                    |  |  |  |  |  |  |
|                             | 有線など安定したインターネット接続が可能なネットワークをご利用ください。また長時<br>間通信を行うため、データ量によって通信制限がかかるネットワーク環境のご利用は推奨<br>しません。                                                                            |  |  |  |  |  |  |
|                             | ● Teams アプリのインストール                                                                                                    |  |  |  |  |  |  |
|                             | 事前に、会議に参加する PC に Microsoft Teams アプリをインストールしてください。                                                                                                    |  |  |  |  |  |  |
|                             | ※ Teams アプリのインストールは必須ではありません。インストールが難しい<br>場合、会議には Web ブラウザーからご受講可能です。<br>その際、ご利用いただく Web ブラウザーは、Microsoft Edge もしくは<br>Google Chrome が推奨です。                             |  |  |  |  |  |  |
| <ol> <li>② 資料の用意</li> </ol> | 受講案内メールでお知らせした URL より、資料をダウンロードください。                                                                                                    |  |  |  |  |  |  |
|                             | 印刷物を手元にご用意いただきたい場合は、ご自身で印刷ください。                                                                                                    |  |  |  |  |  |  |
| ご注意事項                       | <ul> <li>ご参加いただく PC で音声が聞こえることをご確認しておいてください。<br/>音楽再生等で問題ありません。</li> <li>周囲の人に迷惑がかからない環境でご参加ください。</li> <li>録画、録音は禁止です。</li> </ul>                                        |  |  |  |  |  |  |

osoft-365/microsoft-teams/c 🛄 📩

# 1. Microsoft Teams アプリのインストール

Teams 会議に参加する PC に Microsoft Teams アプリのインストールを行ってください。PC へのインストール方法は、以下の操作を参考にしてください。

🖅 <table-cell-rows> デスクトップとモバイルのアフ 🗙

Ů û A https://www.microsoft.com/ja-jp/micr

仕事用の Teams をデスクトップにダウンロード

 Web ブラウザーを起動し、Microsoft Teams のダウンロードページにアクセスし ます。

> Microsoft Teams ダウンロード https://www.microsoft.com/jajp/microsoft-365/microsoftteams/downloadapp#desktopAppDownloadregion

- [Teams をダウンロード] をクリックします。
- Web ブラウザーの下部に表示されるイン フォメーション バーで [実行] をクリックします。

| 仕事用の Teams をデスクトップにダウンロード   |            |              |   |       |   |  |
|-----------------------------|------------|--------------|---|-------|---|--|
|                             | Teams をダウン | 2 <u>0-K</u> |   |       |   |  |
| Teams_windows_x64.exe (93.2 |            |              |   |       |   |  |
| MB) について行う操作を選んでくた<br>さい。   | 実行         | 保存           | ~ | キャンセル | × |  |

### Microsoft Teams インストーラーの保存 (ダウンロード)

インフォメーション バーの [保存] をクリックするとダウンロード フォルダーに「Teams\_windows\_x64.exe」がダウンロードされます。「Teams\_windows\_x64.exe」をダブル クリックなどで実行し、インストールを開始できます。

 インストールが完了すると、Teams アプリが起動するので、[×] をクリッ クし、アプリを終了します。

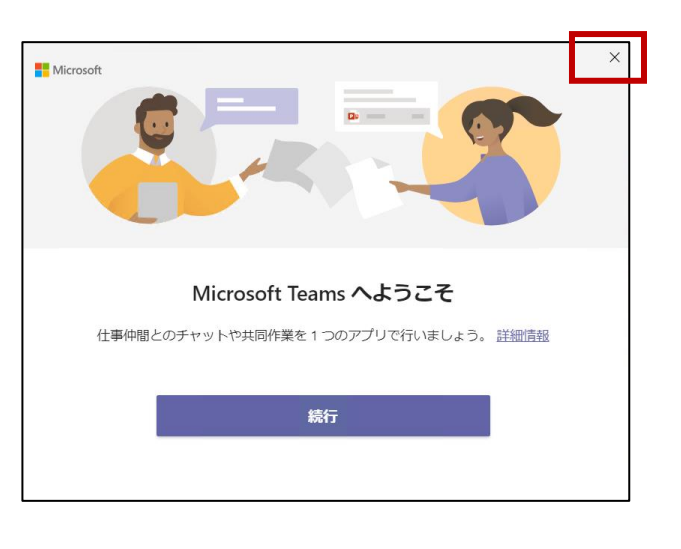

| <u>Microsoft Teams アプリの起動</u>                              |                                               |
|------------------------------------------------------------|-----------------------------------------------|
| Microsoft Teams アプリをインストールす<br>利用して Microsoft Teams アプリを起動 | すると、デスクトップにショ−トカット アイコンが作成されます。これらを<br>」できます。 |
| この第<br>この第<br>Microsoft Teams                              |                                               |
| Misracoft                                                  |                                               |
|                                                            |                                               |
| メール、電話、Skype                                               |                                               |
| アカウントをお持ちではない場合、作成できます。                                    | —                                             |
| アカウントにアクセスできない場合                                           |                                               |
| サインイン オブション 次へ                                             |                                               |
|                                                            |                                               |

# 2. Teams 会議への参加

Teams 会議に参加いただくためのアカウントは弊社で用意しており、受講案内メールに記載している参加 URL をクリックすることでユーザー ID やパスワードの入力は必要なく参加いただけます。

また参加方法は、「Teams アプリを使用する方法」もしくは「Web ブラウザーを使用する方法」の 2 パターンがあります。安定した環境でオンラインコースを受講いただくために Teams アプリを使用した参加を推奨いたします。

### ● オンラインコースの進め方

- ✓ Teams 会議で画面共有された講師 PC の画面 (テキストやデモ画面など) を見ていただきます。その際の 音声やビデオは、講師のみ使用します。
- ✓ 理解度の確認や質疑応答は、Teams の [チャット] 機能を使用します。
   場合によっては個別の質問対応をするために、受講者様と音声通話を行うこともございます。

#### 操作に関する注意事項

Teams 会議において受講者の皆さんは、以下の操作は行わないでください。

- ✓ ビデオ (受講者側の画面)の表示
- ✓ ミュート (音声通話)の解除
   講師により許可された場合のみミュート解除してください。基本はマイクはオフでお願いします。

### ● Teams アプリで参加

Office 365 アカウントをお持ちの方は、 受講案内メールの参加 URL をクリックする前に、Teams アプリからサイ ンアウトを行ってください。 サインアウトせずに Teams 会議に参加されると、ご自身のユーザー名がほかの参加者に表 示されます。

 Teams アプリを起動し、[続行] を クリックします。

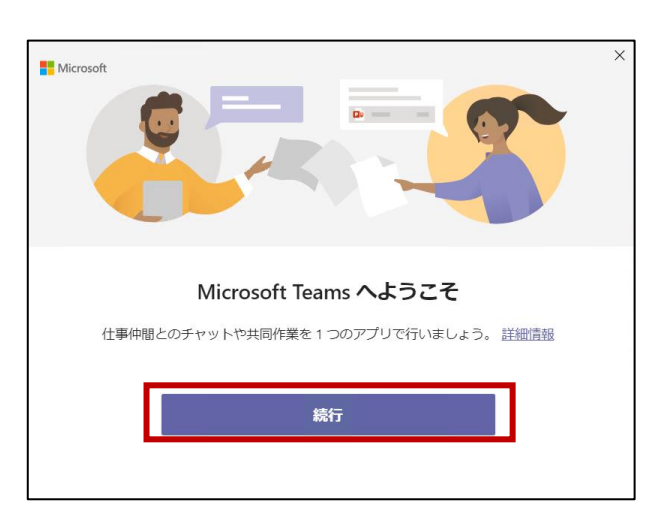

 受講案内メールに記載されている Office 365 アカウントを入力し、 [次へ] をクリックします。

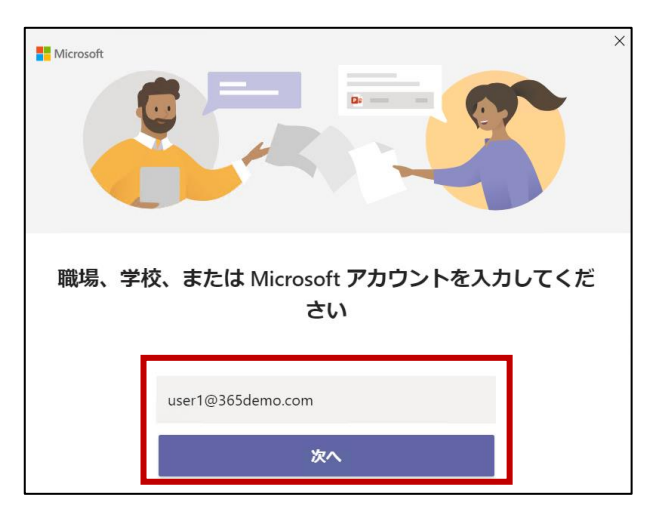

その後、パスワードを入力し、[サイン イン]をクリックします。

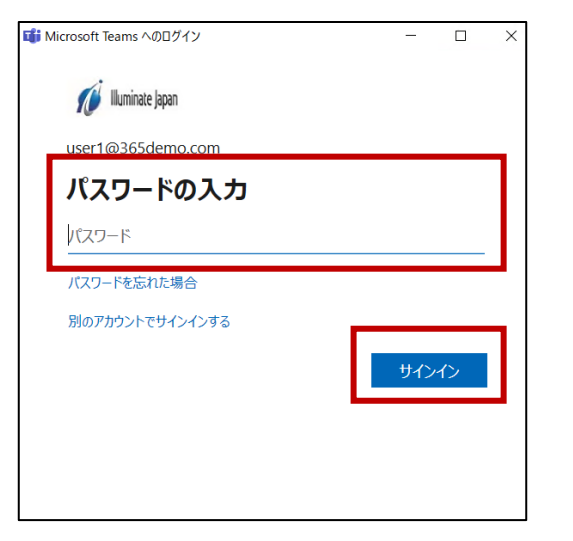

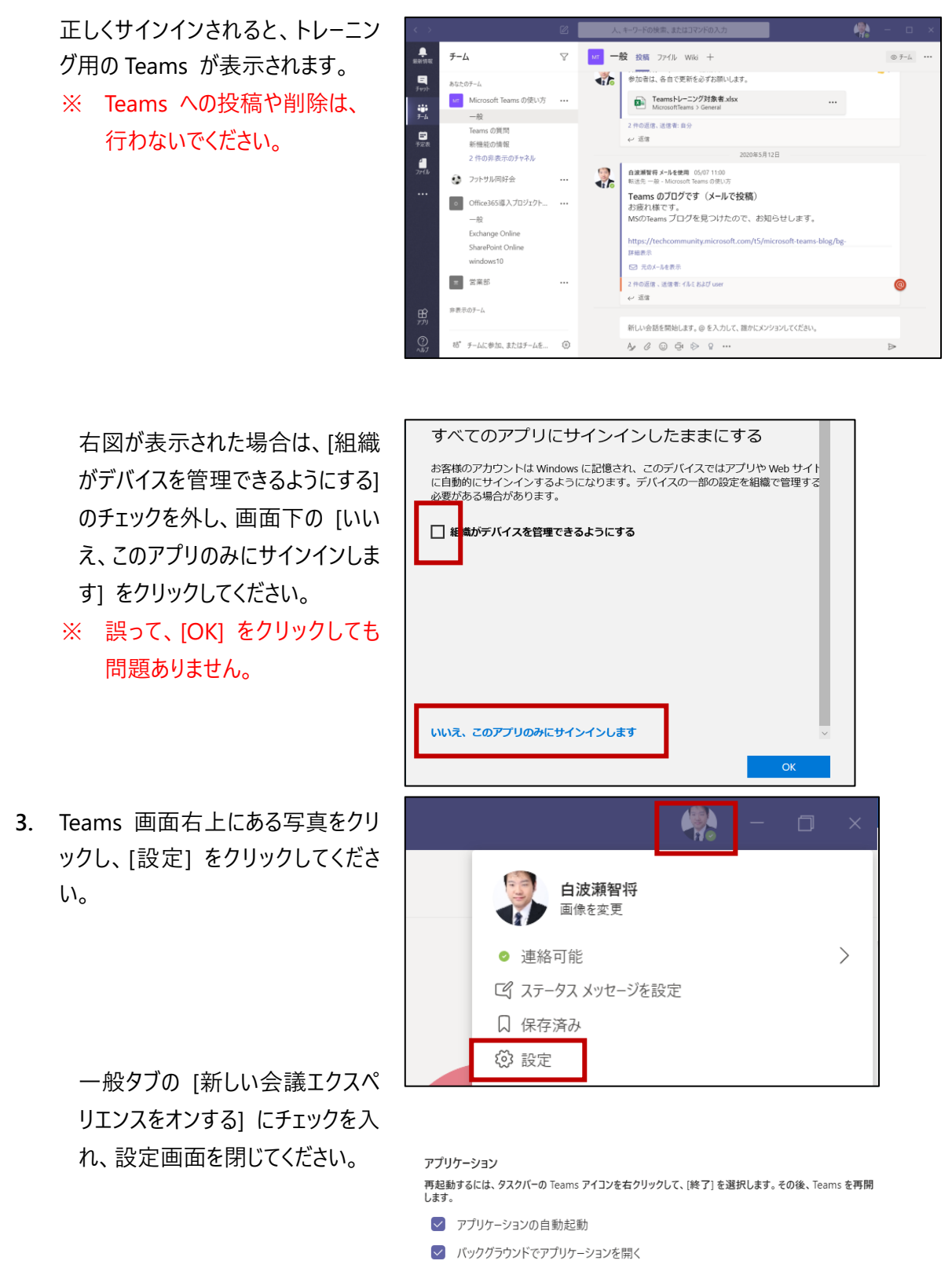

- 図じる時に、アプリケ−ションを実行中のままにする
- GPU ハードウェア アクセラレータを無効にする (Teams の再起動が必要)
- Teams を Office 用のチャット アプリとして登録する (Office アプリケーションの再起動が マンマーマークターン・マプリケーションの再起動が

新しい会議エクスペリエンスをオンする(新しい会議と通話は別のウィンドウで開く。
 Teamsの再起動が必要)

 タスクバーの Teams アプリを右クリ ックし、[終了] をクリックしてくださ い。

> そして、アプリ終了後、再度 Teams アプリを起動し、上記の 2 と同じ流 れでサインインしてください。

5. サインイン後、受講案内メールに記 載された参加 URL をクリックしま す。

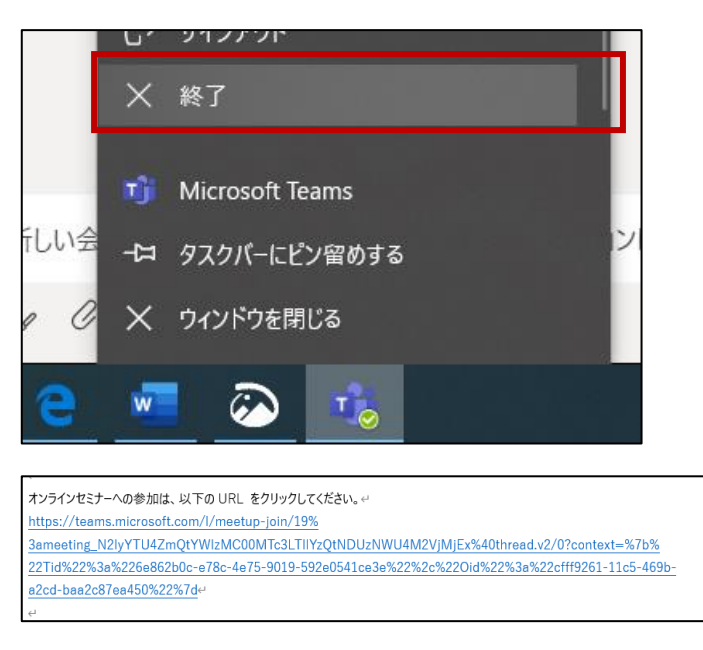

- ※ 図の URL および文言はサンプルです。
- Web ブラウザーが起動後、Teams アプリで参加画面が表示されます。
   ビデオとマイクをオフにします。

[ビデオとマイクがオンの状態]

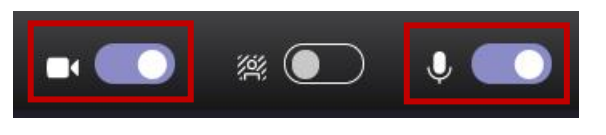

#### [ビデオとマイクがオフの状態]

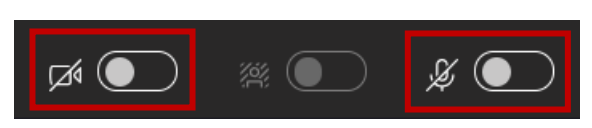

その後、[今すぐ参加] をクリックします。

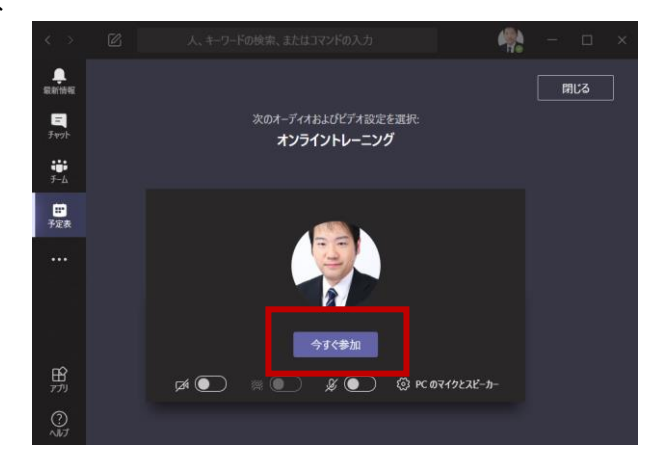

講師がオンラインコースをまだ開始していないとき、図のようなウィンドウが表示されます。

講師がオンラインコースを開始するま でそのままお待ちください。

- 講師がオンラインコースを開始する と、共有されている画面やカメラ映 像の表示や音声が流れます。
  - ※ 講師のカメラ映像の位置は ドラッグ アンド ドロップで 移動できます。

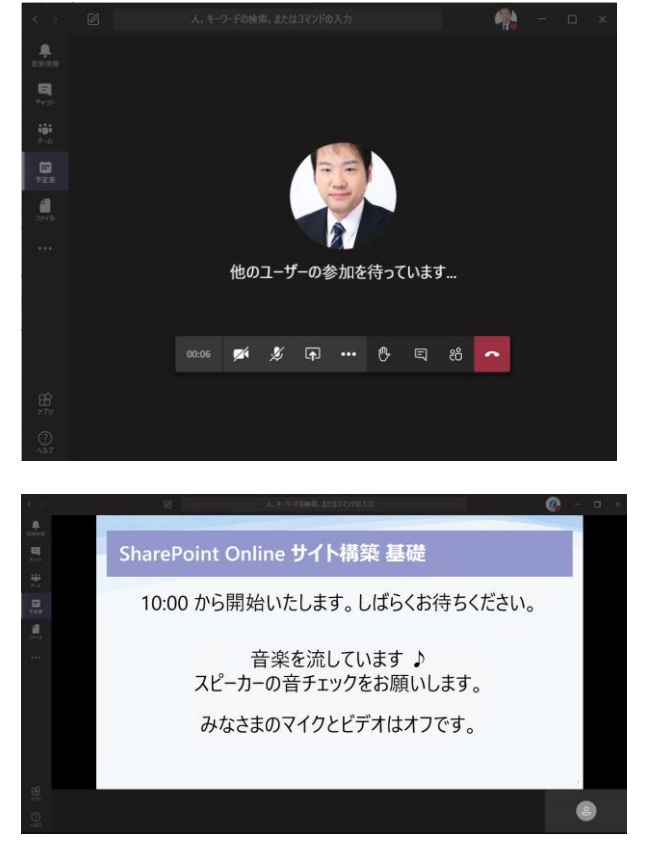

※ 画面はイメージです。

# ● Web ブラウザーで参加

Web ブラウザーで参加する場合、Microsoft Edge であれば「InPrivate ウィンドウ」を、Google Chrome で あれば、「シークレット ウィンドウ」をご利用ください。

- ※ これらの Web ブラウザーを利用いただきたい理由は、Office 365 へのシングルサインオンへの影響 やオンラインコース参加用アカウント情報が残る可能性があるためです。
- ※ 手順は、Microsoft Edge を利用した手順です。Google Chrome を利用される場合は、 [InPrivate ウィンドウ] を [シークレット ウィンドウ] に読み替えてください。
- スタートメニューもしくはタスクバーに ある Microsoft Edge を右クリッ クし、[新しい InPrivate ウィンドウ] をクリックします。

- 受講案内メールに記載された参加 URL をコピーします。
- コピーした URL を InPrivate ウィ ンドウに張り付けし、サイトを開きま す。

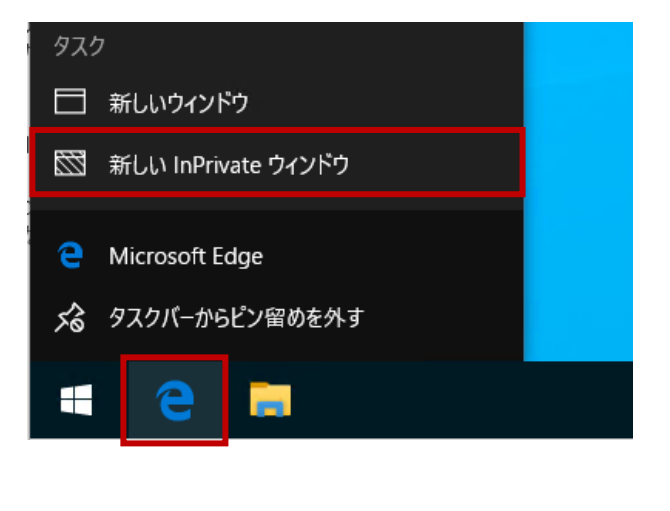

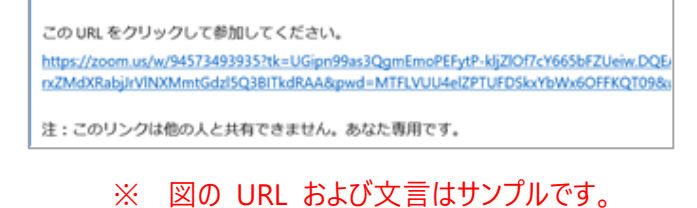

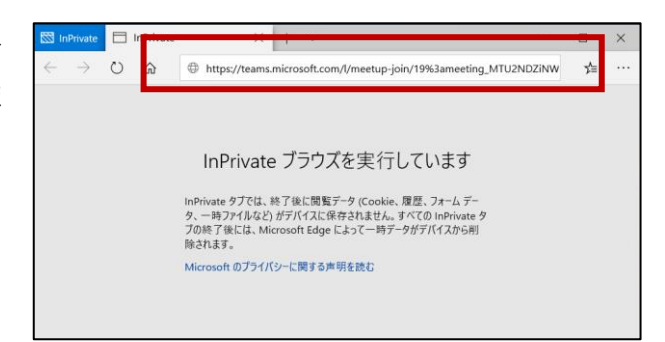

[このブラウザー上で続行しますか?]
 をクリックします。

PC の状況によっては、ボタン名が [このブラウザーで続ける] である場 合があります。

 右図が表示されたら、[代わりに Web 上で参加] をクリックします。
 ※ 表示されない場合もあります。

| 🖾 InPrivate 🔹 会話に参加 X + V                                                         | 1 |   | × |
|-----------------------------------------------------------------------------------|---|---|---|
| ← → O ゐ A https://teams.microsoft.com/dl/launcher/launcher.html?url=%2f_%23%; []] | ☆ | 浡 |   |
| Microsoft Teams                                                                   |   |   |   |
| デスクトップ アフリで最高の Teams 会議を体験してくださ                                                   | 5 |   |   |
| Windows アフリをダウンロード 代わりに Web 上て参加<br>Teams アプリをインストールしていますか? 今考ぐ起自する               |   |   |   |
| サードバーティの情報館示                                                                      |   |   |   |

まだ Teams アプリがないようで

Windows アプリをダウンロードする 最適な操作性を実現するには、デスクトップアフ

このブラウザー上で続行しますか?

カンロードもイン

× +

す。

G.

9

6. 受講案内メールでお伝えしているユ ーザーアカウント名を入力します。

ビデオとマイクをオフにします。

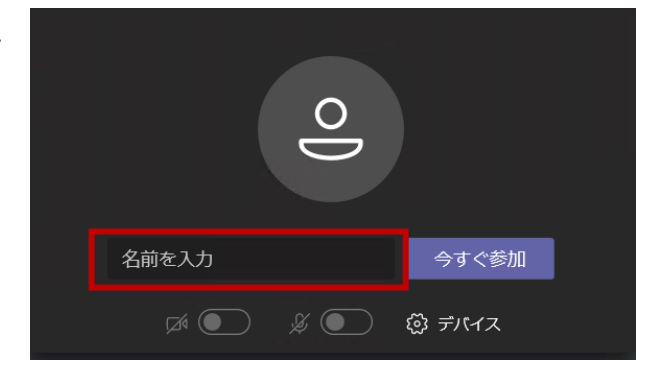

### [ビデオとマイクがオンの状態]

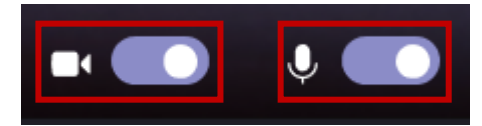

#### [ビデオとマイクがオフの状態]

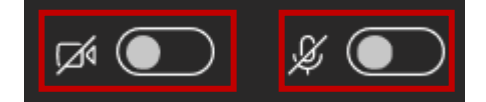

その後、[今すぐ参加] をクリックします。

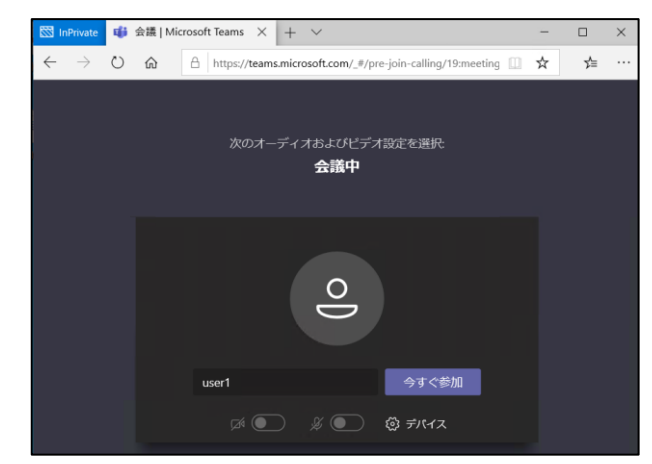

7. 講師がオンラインコースをまだ開始していないとき、図のようなウィンドウが表示されます。

講師がオンラインコースを開始 ・ 招待するまでそのままお待ちください。

8. Teams 会議に参加後、[コンピュー ターでオーディオに参加] をクリックし ます。

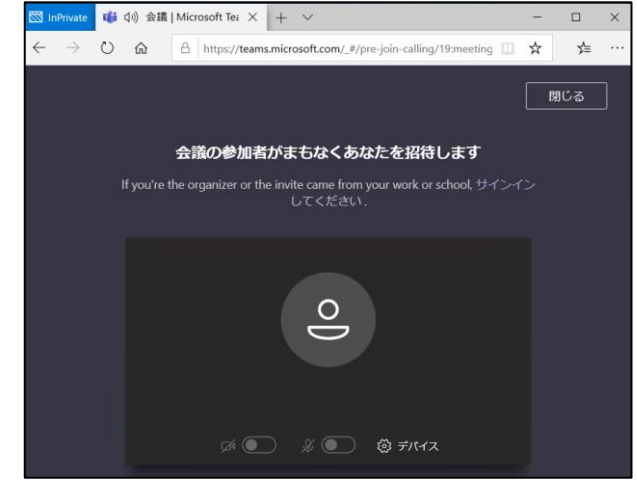

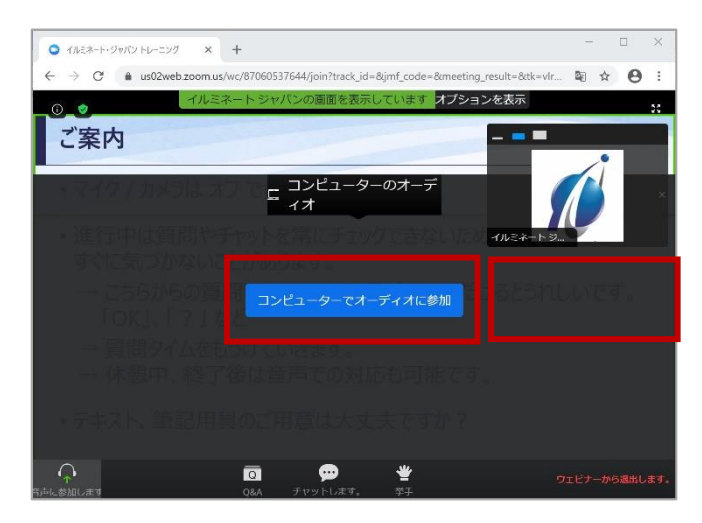

 共有されている画面、カメラ映像 (写真)が表示され、音声が流れま す。

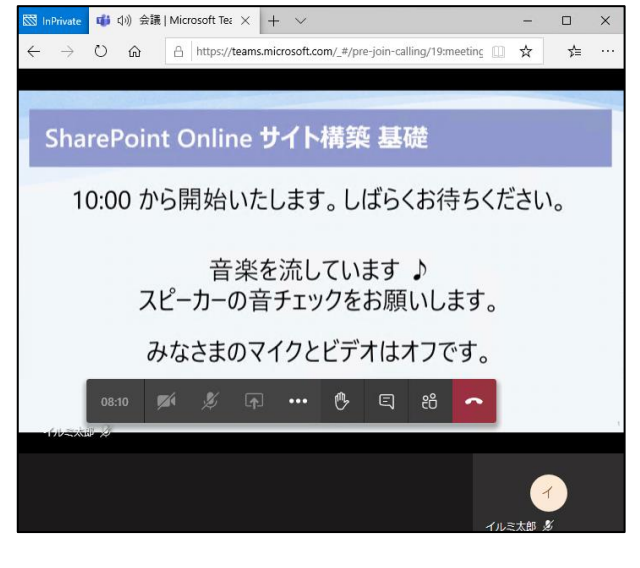

※ 画面はイメージです。

# 3. オンラインコース参加時の参考操作

オンラインコース参加中によく利用する Microsoft Teams の参考操作です。

### Microsoft Teams の画面 / メニュー

画面の大きさはエクスプローラーなどのウィンドウと同じように、最小化や最大化、ウィンドウの端をクリックすることで 自由に大きさが変更できます。

オンラインコース中に使用する [チャット] は、画面下部にマウス ポインターを合わせたときに表示されるメニューバー にあります。(Teams アプリのバージョンや設定により、画面右上に配置されている場合があります。)

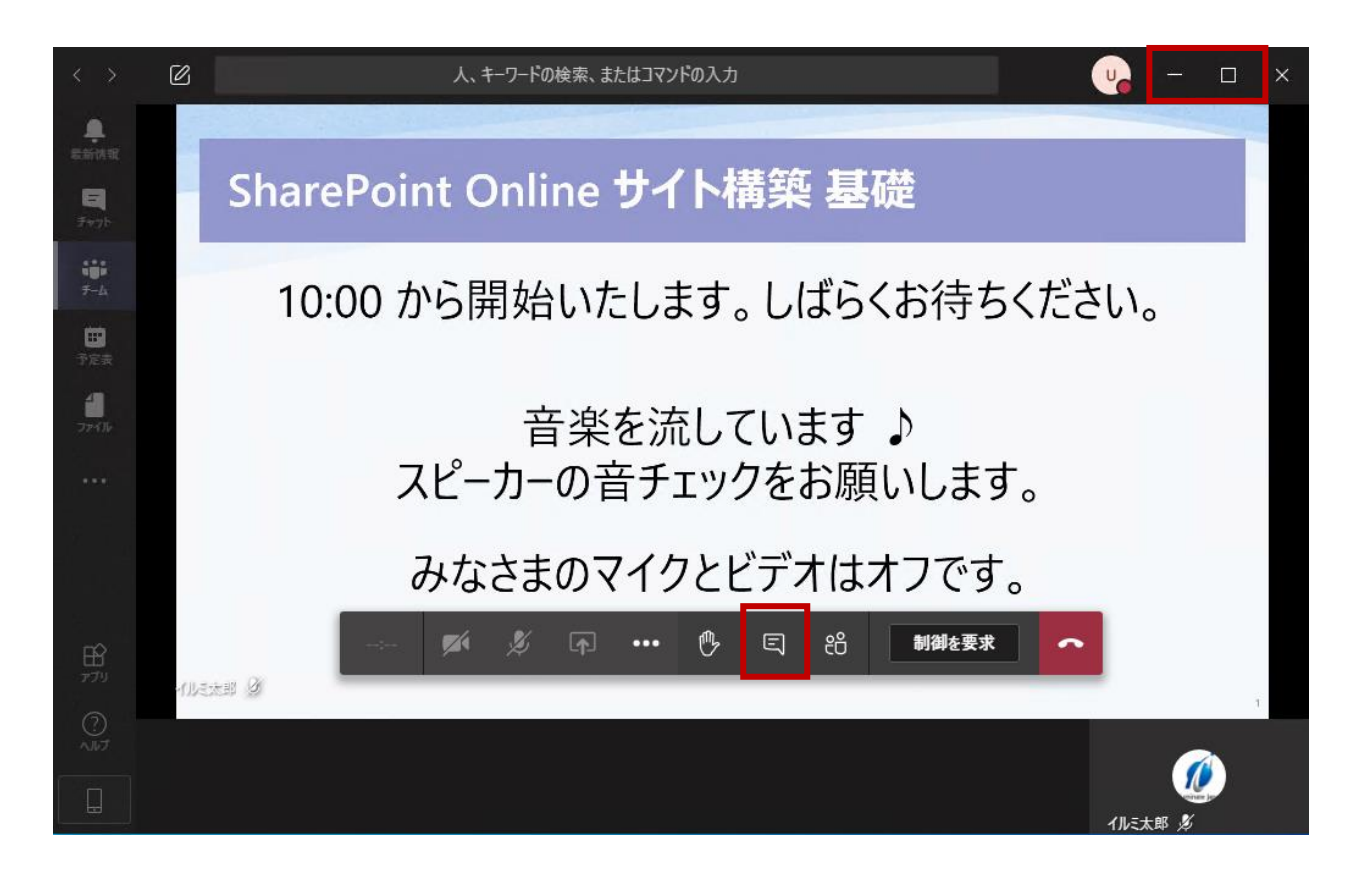

# • チャット

画面下部の [会話の表示) をクリックすると、画面右側に [会議チャット] ウィンドウが表示されます。チャットの送 信は、[会議チャット] ウィンドウの下部にコメントを入力して送信します。チャットの内容は、オンラインコース参加者全 員に表示されます。

| : | <b>F</b> ( | Ķ | <b>₽</b>       |                                       | ₿                          | Ę                 | ස                   | 制御を要求 | ~ |
|---|------------|---|----------------|---------------------------------------|----------------------------|-------------------|---------------------|-------|---|
|   |            |   | <b>会請</b><br>曲 | <b>養チャット</b><br>イルミ太良<br>た。<br>自波しました | P さんと user<br>「将さんが会話<br>。 | しさんが会議に<br>初名前を営業 | ×<br>参加しまし<br>は会議に変 |       |   |
|   |            |   | ₹<br>Aø        | iLI1X72-<br>! @                       | -ジの入力<br>② ゆ               | g                 | Δ                   |       |   |

【チャット送信前】

| 会議チャット ×                                          | 会議チャット ×                                           |
|---------------------------------------------------|----------------------------------------------------|
| <ul> <li>         ・         ・         ・</li></ul> | <ul> <li>         ・・         ・         ・</li></ul> |
| 本日は、よろしくお願いいたします。 <br>Ag ! 2 ② 珍 8 … Þ            | 新しいメッセージの入力<br>Ag ! 🖉 😳 🔛 🔒 … 🕞                    |

【チャット送信後】

# 4. 会議からの退出と Teams アプリの終了

終了後、Teams 会議から退出する手順です。実施時間内であれば、再度参加 URL をクリックすることで参加 できます。

1. 画面下部のバーを表示し、[切断] をクリックします。

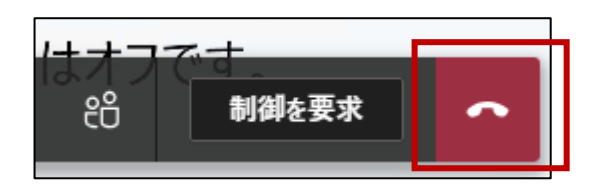

 Teams 会議から退出 (切断) 後、 Teams アプリの [×] をクリックしま す。
 Web ブラウザー で参加していた場

合は、開いているタブを閉じてください。

| - 🔇 |        | × |
|-----|--------|---|
| 参加  | ះ8⁺2 ∷ | Ξ |